| 【パスワ  | ード変更サイト】 <u>https://alumniums.ecs.cmc.osaka-u.ac.jp</u>                                                          |  |
|-------|----------------------------------------------------------------------------------------------------|--|
| 利用者管理 | »አምፊ                                                                                                    |  |
|       | ロダインID:<br>パスワード:                                                                                                |  |
|       |                                                                                                    |  |
|       | OUMailのID、パスワードを入力し「ログイン」ボタンをクリック<br>※ログインIDは、ユーザー名(メールアドレスの@より前の部分)のみを入力してください<br>例)u123456a 、 handai-hanako-ab |  |
|       |                                                                                                    |  |
|       |                                                                                                    |  |

| 【ログイン後画面】                                                |  |
|----------------------------------------------------------|--|
| ■ / スワード変更<br>> パスワード変更                                  |  |
| 左に表示される「パスワード変更」左の「+」ボタンをクリック<br>⇒下に表示される「>パスワード変更」をクリック |  |
|                                                          |  |
|                                                          |  |
|                                                          |  |

| パスワード変更   | 新しいパスワード new password :                                                                                                    |
|-----------|----------------------------------------------------------------------------------------------------|
| > パスワード変更 | 新しいパスワード(確認) new password(confirmation):                                                                                                    |
|           | パスワードルール                                                                                                    |
|           | 8 文字以上16 文字NRTの設定してください。   半角英大文字、半角魚かマター半角数字をそれぞれ1文字以上含んでください。   アカウントを広倉まれる3 文字以上遠聴する文字別は使用できません。   ・パスワードルールを参考に新しいパスワードを入力   ・パスワードに使用できる文字   半角英パ文字 : abCdefphijkImnopgrstuvwxyz   半角英パ文字 : AbCdeFphijkImnopQRSTUVWXYZ   半角数字 : 0123456789 |
|           |                                                                                                    |
|           |                                                                                                    |